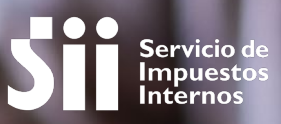

# EMITIR BOLETAS ELECTRÓNICAS EN E-BOLETA SII

# GUÍA DE AYUDA

Se puede emitir a través del sitio web del SII o por la aplicación e-Boleta SII que está disponible en tiendas digitales Play Store, App Store y App Gallery.

#### ¿Cuándo se hace este trámite?

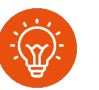

Cuando el contribuyente comience a realizar actividades comerciales de ventas y/o servicios para emitir boletas electrónicas.

#### ¿Quiénes deben realizar este trámite?

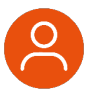

 Todos los contribuyentes que emiten boletas electrónicas.

#### ¿Dónde se hace este trámite?

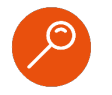

A través de la página web del Servicio Impuestos Internos, servicios online, menú "Boleta de Ventas y Servicios Electrónica".

#### ¿Cómo efectuar el trámite?

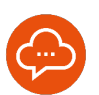

Autenticándose con RUT y clave tributaria, clave única o certificado digital.

## Paso a Paso Emitir boletas electrónicas en E-boleta SII

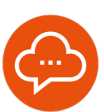

#### 1

#### **INGRESAR A SERVICIOS ONLINE**

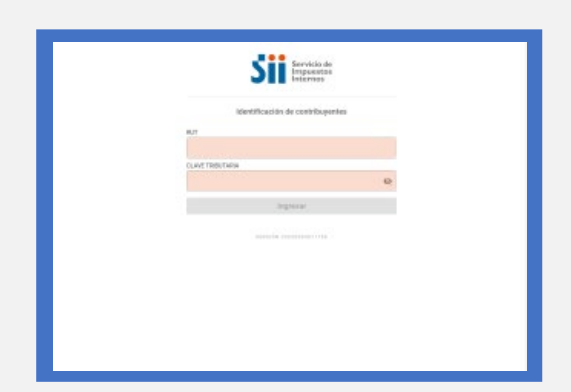

- ingrese a www.sii.cl, menú Servicios Online, opción "Boleta de Ventas y Servicios Electrónica", opción "Sistema de Emisión de Boletas Electrónicas SII" con su RUT y Clave Tributaria
- El procedimiento es el mismo en la web y en la aplicación.

#### SELECCIONAR EMITIR

| \$1     |   |
|---------|---|
| C. •    |   |
| • •     | • |
|         | 7 |
| 5 6     | 4 |
| 2 5     |   |
| 6141791 |   |
|         |   |
|         |   |
|         |   |

- Seleccione la empresa con la que requieras operar. En caso que esté autorizado en más de una, o ésta no aparezca, revise el "Paso a Paso para seleccionar la empresa antes de emitir una Boleta Electrónica".
- Ingrese el monto total de la venta.
- Seleccione "Emitir" para continuar con la emisión de la boleta.

#### SELECCIONAR OPCIÓN

| Anna Aleka<br>Seria Aleka<br>Deba<br>Deba<br>Deba                       |                            |        |
|-------------------------------------------------------------------------|----------------------------|--------|
| Anina Joda<br>Teolo corres<br>Di Detale<br>Mantes - Constantes<br>Anina |                            |        |
| Detrike Contra                                                          | Balata afecta              |        |
| Detain<br>manati tamati .<br>Aktor                                      | Boluta counta              |        |
| auto auto                                                               | Detaile                    |        |
| EM/DB                                                                   | Investmenter (approximate) |        |
|                                                                         | EMITER                     |        |
|                                                                         |                            | VOLVEN |

- Seleccione si vas a emitir Boleta Afecta (a IVA) o Boleta Exenta (\*).
- La opción depende de la actividad económica de la empresa y de los productos y/o servicios que se estén vendiendo.

#### **INGRESAR O AGREGAR DATOS**

|                                                                                                    | \$ 10.000        |       |
|----------------------------------------------------------------------------------------------------|------------------|-------|
| $  f_{i}   \leq  f_{i}  \leq  f_{i}  <  f_{i}  <  f_{i}  <  f_{i}  <  f_{i}  <  f_{i}  <  f_{i}  <  f_{i}  <  f_{i}  <  f_{i}  <  f_{i}  <  f_{i}  <  f_{i}  <  f_{i}  <  f_{i}  <  f_{i}  <  f_{i}  <  f_{i}  <  f_{i}  <  f_{i}  <  f_{i}  <  f_{i}  <  f_{i}  <  f$ |                  |       |
| Boleta afecta                                                                                                    |                  |       |
| C house                                                                                                    |                  |       |
| Q, ALT ON DV morphs                                                                                                    | A norme receptor |       |
| • Electricity receptor                                                                                                    |                  |       |
| E cal respice                                                                                                    |                  |       |
| C teste                                                                                                    |                  |       |
| Details                                                                                                    |                  |       |
|                                                                                                    |                  | de pr |
| Westedor 18495299-8                                                                                                    |                  |       |
|                                                                                                    |                  |       |
|                                                                                                    |                  |       |

- Opcionalmente, puede ingresar datos del receptor y/o el detalle de la boleta.
- Si requiere agregar estos datos debe seleccionar los íconos indicados, sino debe dejarlo deshabilitados.

INFÓRMATE

## Paso a Paso Emitir boletas electrónicas en E-boleta SII

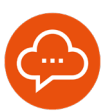

### 5

#### **SELECCIONAR EMITIR O VOLVER**

| \$ 10.0                                                                                                    | 000    |
|----------------------------------------------------------------------------------------------------|--------|
| MICRAEL AND ADDRESS                                                                                                    |        |
| Boleta afecta                                                                                                    | *      |
| Theoreman and the second second secon |        |
| Detaile                                                                                                    |        |
| termine "percent                                                                                                    |        |
|                                                                                                    |        |
|                                                                                                    |        |
|                                                                                                    | VOLVER |

- Seleccione "Emitir" una vez que los datos estén correctos.
- En caso de que requiera modificar el documento, seleccione "Volver".

## 6 DECLARACION MODELO DE EMISIÓN

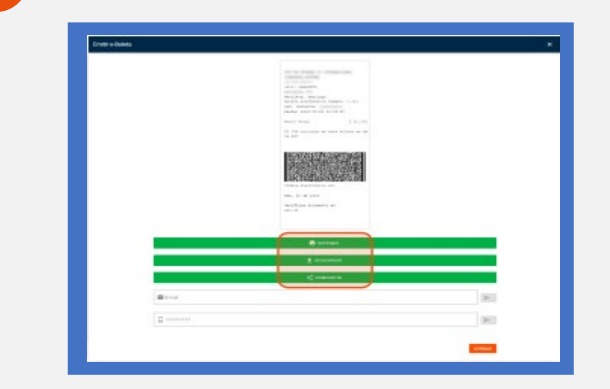

- Una vez emitida la boleta electrónica, puede:
- O Imprimirla
- Descargarla
- O Compartirla
- Recuerde que actualmente no es obligación imprimir el documento. (Res. Ex. SII N°99/2019) Para recuperar una boleta ya emitida, ver "Paso a Paso para visualizar el Resumen de Ventas Diarias en e-Boleta SII".